# Track Payments Status / Beneficiary Validation Status for DBT-MIS Portals

## 1. INTRODUCTION :-

PFMS has provided the option to track payment status history or check the validation status of a particular beneficiary in their website. The detailed steps to check current status has been explained further with screenshots for your reference.

# 2. Visit To PFMS Website - https://pfms.nic.in/Home.aspx

Visit the PFMS website and hover on Payment Status click on the link "DBT Status Tracker" as shown below.

#### Url Link - https://pfms.nic.in/SitePages/DBT\_StatusTracker.aspx

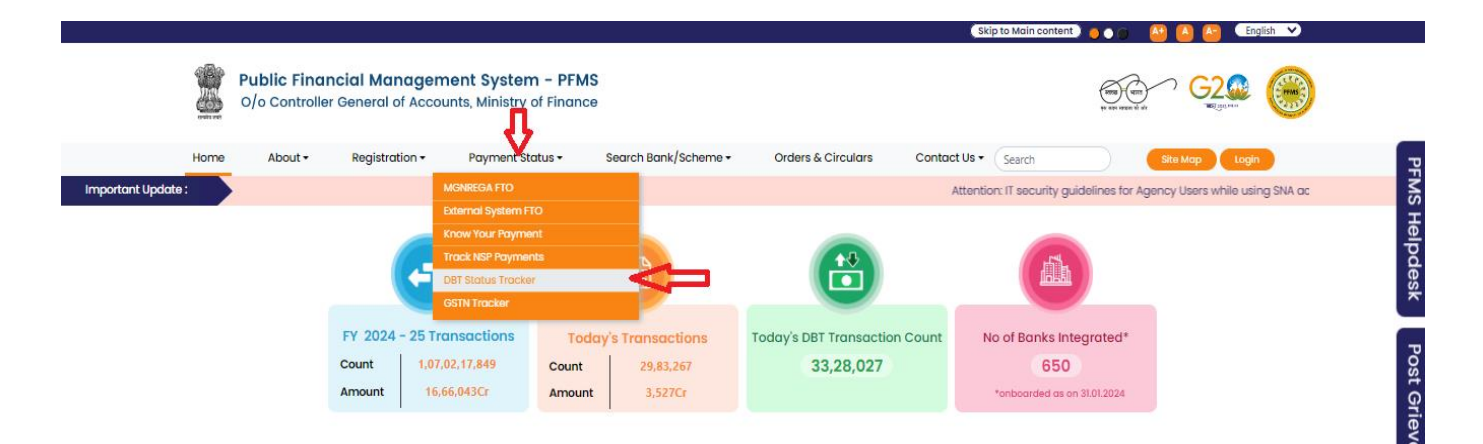

# 2. Fill the Form in Following Steps

#### 2.1 Select Category

| DBT Status of Ber                               | neficiary and Payment Detail                           | s (Beta ver 1.0)                                                                                                    |
|-------------------------------------------------|--------------------------------------------------------|----------------------------------------------------------------------------------------------------|
| lome / Payment Status /                         | Payment Status                                         |                                                                                                    |
|                                                 |                                                        |                                                                                                    |
| Please note that the Payme<br>No. 1800 118 111. | ent Status result displayed will be for last 2 year in | case of NSP and for 6 months in case of other systems. For further details please contact PFMS helpdesk at email helpdesk-pfms[at]gov[dot]in and Helpdesk |
| Category: *                                     |                                                        | DBT Status: *                                                                                                    |
| Any Other External Sys                          | tem 👻                                                  | O Beneficiary Validation 🖲 Payment                                                                                                    |
| Enter Application Id: *                         |                                                        | Enter Beneficiary Code:*                                                                                                    |
|                                                 | OR                                                     |                                                                                                    |
|                                                 | SVagQV St                                              |                                                                                                    |
| Word Verification                               |                                                        |                                                                                                    |
|                                                 | Enter the letters as they are shown in the im          | age above (Letters are case-sensitive).                                                                                                    |
|                                                 |                                                        | Search Reset                                                                                                    |

Select Category as Any Other External System from the dropdown as shown.

#### 2.2 DBT Status Check for Beneficiary Validation / Payment

(a) Beneficiary Validation - Select 'Beneficiary Validation' option to see the current status of PFMS account validation.

Please note if no details are found, you will need to resend the same details to PFMS from DBT MIS Portal.

| DBT Status of Bei         | neficiary and Payment Deta                          | ils (Beta ver 1.0)                                                                                                    |
|---------------------------|-----------------------------------------------------|----------------------------------------------------------------------------------------------------|
| ome / Payment Status /    | Payment Status                                      |                                                                                                    |
| Please note that the Paym | ent Status result displayed will be for last 2 year | in case of NSP and for 6 months in case of other systems. For further details please contact PFMS helpdesk at email helpdesk-pfms[at]gov[dot]in and Helpdesk |
| NO. 1800 TTO TTI.         |                                                     |                                                                                                    |
| Category: *               |                                                     | DBT Status: *                                                                                                    |
| Any Other External Sys    | stem 👻 🗖                                            | Beneficiary Validation Payment Page                                                                                                    |
| Enter Application Id: *   |                                                     | Enter Beneficiary Code:*                                                                                                    |
|                           | OF                                                  |                                                                                                    |
|                           | SVagQV 9                                            | 0                                                                                                    |
|                           | 2                                                   |                                                                                                    |
| Word Verification         |                                                     |                                                                                                    |
|                           | Enter the letters as they are shown in the i        | mage above (Letters are case-sensitive).                                                                                                    |
|                           |                                                     | Search Reset                                                                                                    |
|                           |                                                     |                                                                                                    |

(b) Payment - Select 'Payment' option to check the payment status of the concerned beneficiary

| <b>DBT Status of Bene</b>                      | ficiary and Paymen                    | t Details         | (Beta ver 1.0)                                                                                                    |
|------------------------------------------------|---------------------------------------|-------------------|----------------------------------------------------------------------------------------------------|
| Home / Payment Status / Pay                    | yment Status                          |                   |                                                                                                    |
| Please note that the Payment No. 1800 118 111. | Status result displayed will be for I | last 2 year in ca | use of NSP and for 6 months in case of other systems. For further details please contact PFMS helpdesk at email helpdesk-pfms[at]gov[dot]in and Helpdesk |
| Category: *                                    |                                       |                   | DBT Status: *                                                                                                    |
| Any Other External System                      | ~                                     | $\cdot$           | O Beneficiary Validation 🖲 Payment                                                                                                    |
| Enter Application Id: *                        |                                       | OR                | Enter Beneficiary Code:*                                                                                                    |
|                                                | SVagQV                                | 6 ↓               |                                                                                                    |
| Word Verification                              | Enter the letters as they are show    | wn in the imag    | e above (Letters are case-sensitive).                                                                                                    |

#### 2.3 Either Track Payment status by Beneficiary Code / Application Id

You can either fill in the Beneficiary code or the Application id based on availability.

(a) Beneficiary Code :- Beneficiary Code is the PFMS Beneficiary Id From DBT MIS Portal which is received once the PFMS account validation is completed.

(PFMS->Benefiary list ->Accepted by PFMS Tab)

| S.No | Registration<br>Id                     | Name                                                                             | Financial<br>Year | IFSC Code | Bank Name        | Account No | Remarks | PFMS<br>Benificiary ID | Status              | Accepted<br>on |
|------|----------------------------------------|----------------------------------------------------------------------------------|-------------------|-----------|------------------|------------|---------|------------------------|---------------------|----------------|
| 1    | ************************************** | R <mark>ivapen Manunna</mark><br>Par <del>mar a</del> 'o<br>Ma <del>nubhai</del> | 2022-23           | BKIDOOC   | BANK OF<br>INDIA | 2 <u></u>  |         | BC11                   | Accepted<br>by PFMS | 2023-<br>08-02 |
| 2    | 58 25                                  | <del>Urvashi Bharatbhai</del><br>Maheriya c/o<br>Bharatbhai                      | 2022-23           |           | BANK OF<br>INDIA | 2          |         | BGJAH00 <u>401</u>     | Accepted<br>by PFMS | 2023-<br>08-02 |

### (b) Application Id :- Application Id is Registration Id of the beneficiaries in the DBT MIS Portal (PFMS->Benefiary list ->Accepted by PFMS Tab or any tab)

| S.No | Registration<br>Id        | Name                                                                                  | Financial<br>Year | IFSC Code                | Bank Name        | Account No      | Remarks | PFMS<br>Benificiary ID | Status              | Accepted<br>on |
|------|---------------------------|---------------------------------------------------------------------------------------|-------------------|--------------------------|------------------|-----------------|---------|------------------------|---------------------|----------------|
| 1    | 20508 <mark>7,02</mark> 9 | Ri <u>vahen Manubhui</u><br>Parmar-c/o<br>Manubhai                                    | 2022-23           | PKC 0002010              | BANK OF<br>INDIA | 201010110004    |         | BG12HC0401057          | Accepted<br>by PFMS | 2023-<br>08-02 |
| 2    | 587095025                 | U <del>rvashi Bharatbha</del> i<br>Mah <del>oriya c/o</del><br>B <del>haratbhai</del> | 2022-23           | BK <del>ID00022.14</del> | BANK OF<br>INDIA | 210316. 00224 3 |         | BGJAT 1004011          | Accepted<br>by PFMS | 2023-<br>08-02 |

## 2.4 Provide the Captcha Code as displayed in the screen and click on "Search" button.

| Please note that the Payment Status re<br>No. 1800 118 111. | sult displayed will be for last                 | 2 year in c | ase of NSP and for 6 months in case of other systems. For further details please contact PFMS helpdesk at email helpdesk-pfms[at]gov[dot]in and Helpdes |
|-------------------------------------------------------------|-------------------------------------------------|-------------|----------------------------------------------------------------------------------------------------|
| Category: *                                                 |                                                 |             | DBT Status: *                                                                                                    |
| Any other External System                                   |                                                 |             | Denencially valuation O Payment                                                                                                    |
| Enter Application Id: *                                     |                                                 |             | Enter Beneficiary Code:*                                                                                                    |
| 308705806                                                   |                                                 | OR          |                                                                                                    |
| Nord Verification                                           | EXY at Z<br>tz]<br>he letters as they are shown | S <b>↓</b>  | ge above (Letters are case-sensitive).                                                                                                    |

#### 3. The sample result set is shown as following:

(a). Payment Details: History of all the payments that has been made till date through PFMS will be listed in the search result. The result will also include Credit status (bank details to which payment is credited), Sanction Status and Error if any.

| Application ID :                                                                        | 247801970                                                                                                    | Beneficiary Name:                                                                                 | JEETENDRA KUMAR                            | Beneficiary Code :                                                 | BDLNE00170017                                    | Agency Code :                                                               | DLIN00002343                                          |
|-----------------------------------------------------------------------------------------|----------------------------------------------------------------------------------------------------|---------------------------------------------------------------------------------------------------|--------------------------------------------|--------------------------------------------------------------------|--------------------------------------------------|-----------------------------------------------------------------------------|-------------------------------------------------------|
| Scheme Code :                                                                           | 3468                                                                                                    |                                                                                                   |                                            | Adhaar No :                                                        | XXXXXXXXXXXXXXXXXXXXXXXXXXXXXXXXXXXXXX           | Account Number :                                                            | XXXXXXX2268                                           |
|                                                                                         | Purpose Name : Payment o                                                                                      | f Stipend for PwD(Labour)                                                                         |                                            |                                                                    |                                                  |                                                                             |                                                       |
| Bank Name :                                                                             | KOTAK MAHINDRA BANK                                                                                           | IFSC Code :                                                                                       | KKBK0004608                                | Amount :                                                           | 2500.00                                          | Request Date :                                                              | Mar 5 2024 10:24PM                                    |
| Validation status :                                                                     | Rejected - Mar 6 2024<br>8:38AM                                                                               | Fund status :                                                                                     | NA                                         | Treasury Status :                                                  | NA                                               | Sanction of Status :                                                        | NA                                                    |
| File Status:                                                                            | NA                                                                                                    | Credit Status :                                                                                   | NA                                         |                                                                    |                                                  |                                                                             |                                                       |
| chor beschption .                                                                       | Solution: Benefic                                                                                             | iary must ensure the correctr                                                                     | ness/status of his/her AADH.               | AAR details.                                                       |                                                  |                                                                             |                                                       |
|                                                                                         |                                                                                                    |                                                                                                   |                                            |                                                                    |                                                  |                                                                             |                                                       |
| Application ID :                                                                        | 247801970                                                                                                    | Beneficiary Name:                                                                                 | JEETENDRA KUMAR                            | Beneficiary Code :                                                 | BDLNE00170017                                    | Agency Code :                                                               | DLIN00002343                                          |
| Application ID :<br>Scheme Code :                                                       | 247801970<br>3468<br><b>Purpose Name :</b> Payment o                                                          | Beneficiary Name:<br>f Stipend for PwD(Labour)                                                    | JEETENDRA KUMAR                            | Beneficiary Code :<br>Adhaar No :                                  | BDLNE00170017<br>XXXXXXXXXXXXXXXXXXXXXXXXXXXXXXX | Agency Code :<br>Account Number :                                           | DLIN00002343<br>XXXXXXX2268                           |
| Application ID :<br>Scheme Code :<br>Bank Name :                                        | 247801970<br>3468<br><b>Purpose Name :</b> Payment o<br>KOTAK MAHINDRA BANK                                   | Beneficiary Name:<br>f Stipend for PwD(Labour)<br>IFSC Code :                                     | JEETENDRA KUMAR<br>KKBK0004608             | Beneficiary Code :<br>Adhaar No :<br>Amount :                      | BDLNE00170017<br>XXXXXXXXXX3241<br>2500.00       | Agency Code :<br>Account Number :<br>Request Date :                         | DLIN00002343<br>XXXXXXX2268<br>Apr 3 2024 6:20PM      |
| Application ID :<br>Scheme Code :<br>Bank Name :<br>Validation status :                 | 247801970<br>3468<br>Purpose Name : Payment o<br>KOTAK MAHINDRA BANK<br>Rejected - Apr 3 2024<br>6:21PM       | Beneficiary Name:<br>f Stipend for PwD(Labour)<br>IFSC Code :<br>Fund status :                    | JEETENDRA KUMAR<br>KKBK0004608<br>NA       | Beneficiary Code :<br>Adhaar No :<br>Amount :<br>Treasury Status : | BDLNE00170017<br>X00000003241<br>2500.00<br>NA   | Agency Code :<br>Account Number :<br>Request Date :<br>Sanction of Status : | DLIN00002343<br>XXXXX2268<br>Apr 3 2024 6:20PM<br>NA  |
| Application ID :<br>Scheme Code :<br>Bank Name :<br>Validation status :<br>File Status: | 247801970<br>3468<br>Purpose Name : Payment o<br>KOTAK MAHINDRA BANK<br>Rejected - Apr 3 2024<br>6:21PM<br>NA | Beneficiary Name:<br>f Stipend for PwD(Labour)<br>IFSC Code :<br>Fund status :<br>Credit Status : | JEETENDRA KUMAR<br>KKBK0004608<br>NA<br>NA | Beneficiary Code :<br>Adhaar No :<br>Amount :<br>Treasury Status : | BDLNE00170017<br>XXXXXXXXXXXXXXXXXXXXXXXXXXXXXXX | Agency Code :<br>Account Number :<br>Request Date :<br>Sanction of Status : | DLIN00002343<br>XXXXXX2268<br>Apr 3 2024 6:20PM<br>NA |

(b). Beneficiary details: Current beneficiary file status can be viewed under this option. All the Departments are requested to check this option if Beneficiary validation status is pending for more than three days. If the account has been accepted by PFMS but the same has not been updated in the DBT MIS portal, you are requested to mail the same along with details.

| Beneficiary Details |                                        |                      |                                        |                         |                                  |                    |               |
|---------------------|----------------------------------------|----------------------|----------------------------------------|-------------------------|----------------------------------|--------------------|---------------|
| Application ID :    | 698981912                              | Beneficiary Name:    | RITIKA BHATIA                          | Agency Code :           | DLIN00002343                     | Scheme Code :      | 3468          |
| Adhaar No :         | XXXXXXXXXXXXXXXXXXXXXXXXXXXXXXXXXXXXXX | Account Number :     | XXXXXXXXXXXXXXXXXXXXXXXXXXXXXXXXXXXXXX | Bank Name :             | UNION BANK OF INDIA              | Ifsc Code :        | UBIN0541621   |
| Request Date :      | Feb 2 2023 1:49AM                      | Request type :       | New Registration                       | Validation status :     | Validated - Feb 2 2023<br>1:49AM | Bank Status :      | NA            |
| NPCI Status :       | NA                                     | Approval by Agency : | NA                                     | Status of Beneficiary : | Created                          | Beneficiary Code : | BDLED00157696 |
| Error Description : |                                        |                      |                                        |                         |                                  |                    |               |